# Schoology Parent Handbook

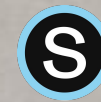

Link to Schoology

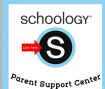

Link to Schoology's Online Parent Support Platform

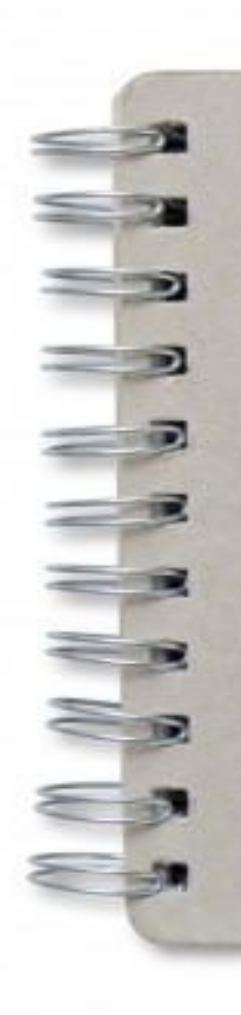

# Table of Contents

- 1. Sign up for a parent account
- 2. Adding multiple children
- 3. My child's classes
- 4. My child's assignments
- 5. My child's grades
- 6. Updates and Announcements
- 7. Parent Email Notifications
- 8. Parent TEXT notifications

# Sign up for a parent account

sign up

đ

Adding multipl

My child's

classes

childre

My child's grades

nnouncements

pdates

and

/ child's gnments

Parent Email Notifications

- 1. Go to www.schoology.com.
- 2. Click Sign Up at the top of the page and choose Parent.
- 3. Enter your Parent Access Code. This is a 12-digit code in **xxxx-xxxx** format that you receive from one of your child's instructors.
- 4. Fill out the form with your information.
- 5. Click **Register** to complete.

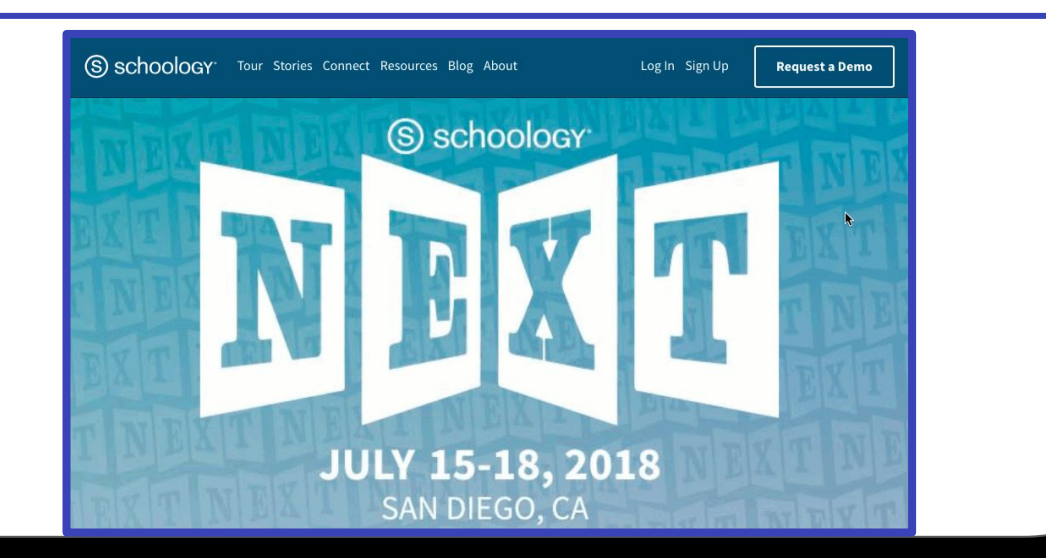

# Adding multiple children

- 1. Log in to your Schoology account using your username or email address and password.
- 2. Click the arrow next to your name in the top-right corner.
- 3. Click the Add Child button.
- 4. Enter the **Child Code** for the child you're adding. This is the same as your Parent Access Code, the 12-digit code in **xxxx-xxxx** format that you receive from one of your child's instructors.
- 5. If your code does not look like this code, contact your child's instructor or school.
- 6. Click the Use Code button to complete.

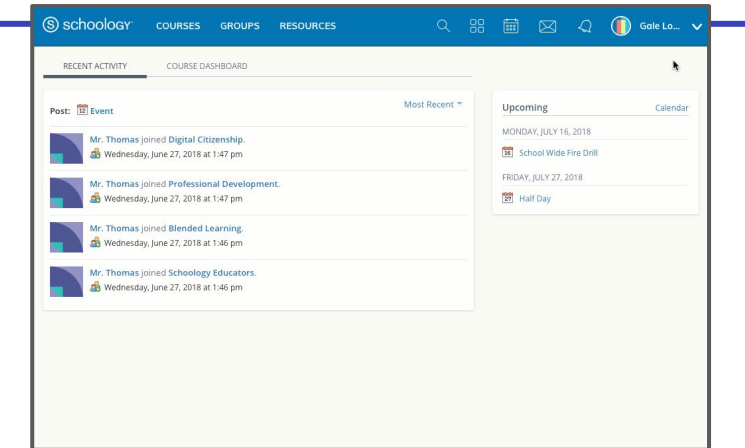

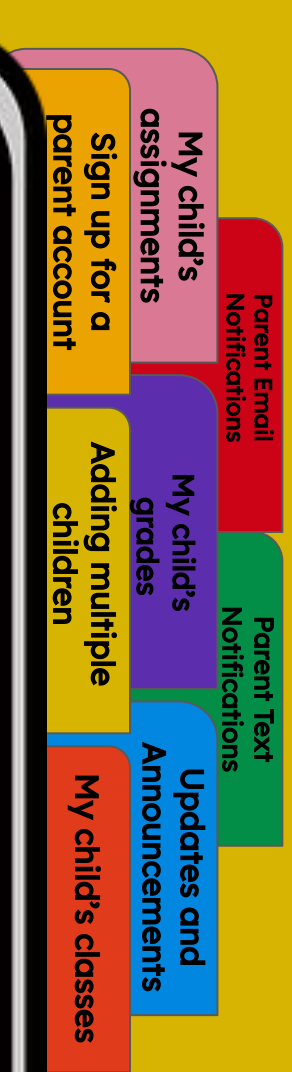

#### My child's classes

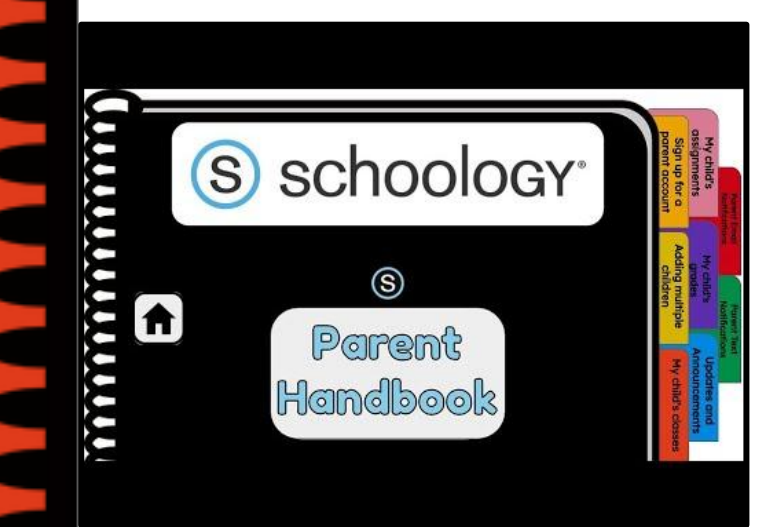

- Once signed on, click your profile picture to get access to your students' account. (Message one of your student's teachers if you need the parent sign-in code.)
- 2. Click on your student (or student's) name.
- 3. Once in your students' account, you will land on their activity page. You will see a list classes they are currently enrolled in on the left side of the page. Click on the course name to access the course.
- 4. You can also view your child's classes by clicking on "Courses" at the top of their activity page. This will show you a tiled list of all the courses your child is currently enrolled in. Click on the tile to access the course you would like to view.

child's Inments O đ Notifications Parent Emai My child's Iding multip grad nnouncements My child's pdates and classe

# My child's assignments

S
Schoology
Manage
Manage
Manage
Manage
Manage
Manage
Manage
Manage
Manage
Manage
Manage
Manage
Manage
Manage
Manage
Manage
Manage
Manage
Manage
Manage
Manage
Manage
Manage
Manage
Manage
Manage
Manage
Manage
Manage
Manage
Manage
Manage
Manage
Manage
Manage
Manage
Manage
Manage
Manage
Manage
Manage
Manage
Manage
Manage
Manage
Manage
Manage
Manage
Manage
Manage
Manage
Manage
Manage
Manage
Manage
Manage
Manage
Manage
Manage
Manage
Manage
Manage
Manage
Manage
Manage
Manage
Manage
Manage
Manage
Manage
Manage
Manage
Manage
Manage
Manage
Manage
Manage
Manage
Manage
Manage
Manage
Manage
Manage
Manage
Manage
Manage
Manage
Manage
Manage
Manage
Manage
Manage
Manage
Manage
Manage
Manage
Manage
Manage
Manage
Manage

 Once signed on, click your profile picture to get access to your students' account. (Message one of your student's teachers if you need the parent sign-in code.) r child's gnments

Parent Emai Notifications

My child's

grad

nnouncements

pdates

and

O

ding multip

My child's

classe

- 2. Click on your student (or student's) name.
- 3. Once in your students' account, you will land on their activity page. You will see a list of overdue and upcoming assignments on the right side of this page. Click on the assignments for specific details.
- 4. You can also click on the calendar icon to see assignments using a monthly, weekly, or daily view. Place your cursor over the title. A clue tip displays with the event type (assignment, test/quiz), the event's course or group, and the student name. Click the event to display profile information in a pop-up window.

### My child's grades

| chalkat                  | Bucket Developmentally<br>School/Kademic Season (12018-2019 |
|--------------------------|-------------------------------------------------------------|
| There Tage               | a > Student Information > Gradee > Details: ALGERRA 1 ADV   |
| Tcheol Calendar          | - Cerrel Information                                        |
| Redent Determative       | Tettori ALGUBRA I ADV                                       |
| Demophalia               | Same Assessment 2                                           |
| Dutplins                 | Gadag Research J. Brookhill &                               |
| Grades                   | Tantas Testa Internet                                       |
| Ancielo                  |                                                             |
| Reports                  | Mapping Canal Directory                                     |
| Barrent Card             | Dic 10/1 (\$5.00 B                                          |
| Denderds Report Cent     | Connects                                                    |
| System Protocologa       |                                                             |
| Settings                 |                                                             |
|                          | Approxible                                                  |
| D Type House too samples | A A A A A A A A A A A A A A A A A A A                       |

- 1. Click the InformationNOW logo below to access the login page.
- 2. Once logged on, click grades on the left hand side.
- 3. Ensure the grading period is correct.
- 4. You can now review your child's grades for all courses. Click the course you would like to view grades in. Click on it again to close that course.

sign up gnments child's tor Notifications Adding multiple My child's grades ldre nnouncements My child's pdates and classes

Parent Email

#### **Updates and Announcements**

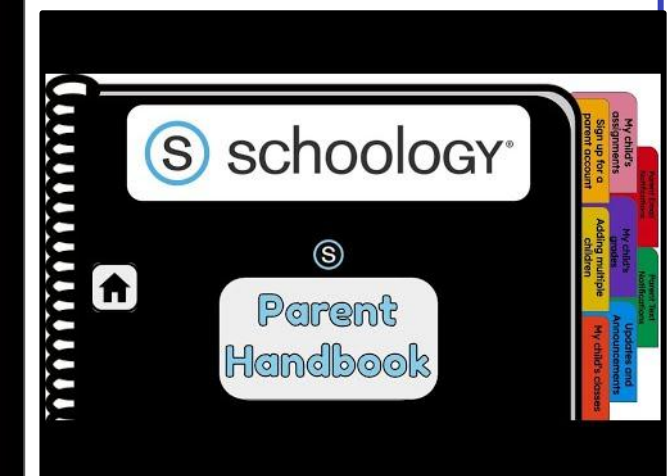

Once signed on, you will land on the homepage which is where you will find :

| WE SCHOOL DISTRICT | COURSES | GROUPS | RESOURCES |
|--------------------|---------|--------|-----------|
|--------------------|---------|--------|-----------|

- On the left side:
  - a. Updates/Announcements from buildings or courses you are enrolled in.

Fake Parent V

- b. A list of courses you are enrolled in
- c. A list of Groups you are enrolled in.
- d. Resources (Personal or Group)

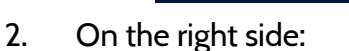

- a. Search
- b. Calendar of events/Assignments
- c. Email
- d. Notifications
- e. Profile picture, name, and more options.

| Paren<br>Notifi              | t Email Para               | ent Text<br>ifications       |    |
|------------------------------|----------------------------|------------------------------|----|
| My child's<br>assignments    | My child's<br>grades       | Updates and<br>Announcements |    |
| Sign up for a parent account | Adding multipl<br>children | He My child's class          | es |
|                              |                            |                              |    |

#### **Parent Email Notifications**

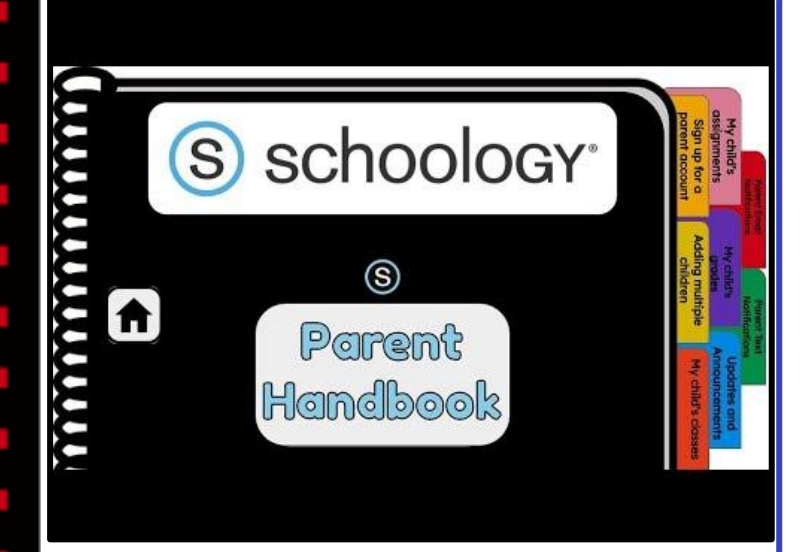

 Once signed on, click your profile picture to get access to your students' account. (Message one of your student's teachers if you need the parent sign-in code.) child's

Notifications

nt Emai

nments

<mark>q</mark>

đ

dding multip

My child's

classes

grad

nnouncements

ba

lates

and

child

- 2. Click on your student (or student's) name.
- Once in your students' account, click their profile picture again and click "settings" at the bottom.
- 4. Then click the "notifications" tab on the left.
- 5. You can then pick either daily or weekly email summaries. You can also get an email when an item has not been submitted through Schoology by your student.

(NOTE: This only works for assignments that need submissions).

#### **Parent Text Notifications**

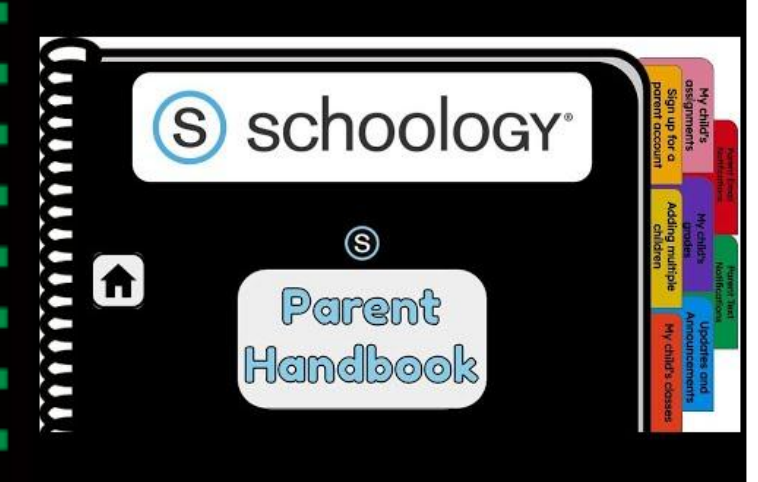

- Once signed in, click your profile picture to get access to the "settings" link. (Message one of your student's teachers if you need the parent sign-in code.)
- 2. Once in "settings" click the "notifications" tab.
- 3. On the right will be a blue box to add your mobile number.
- Choose from the list what notifications you want sent to you by email or by text.

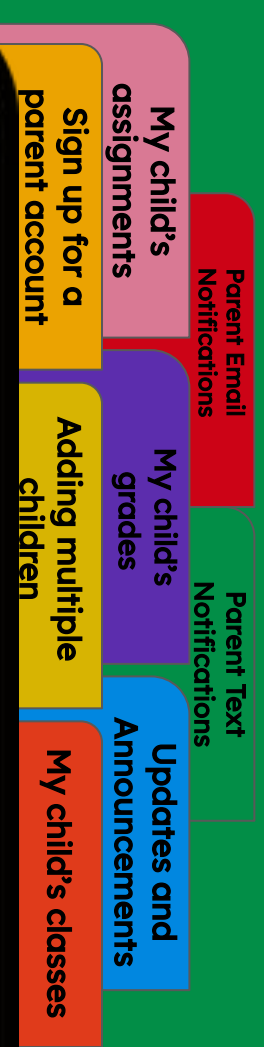